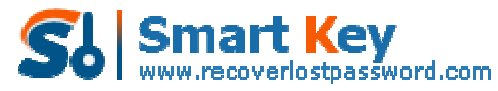

Easily Reset/recover/remove lost or forgotten passwords for Windows, PDF, Office, RAR, MSN...

The Guide on how to Recover Passwords for WinRAR/RAR Archives Easily

**Tips:** This guide is to introduce you the easiest way to use **<u>RAR Password Recovery</u> 5.0**. Detailed information is available on the "Help" file integrated in the program, please refer to it if any inquiries.

**Step 1:** Click "Open" button in the Menu or the "Open" button to browse the full path of the WinRAR/RAR.

| RAR Password Recovery 5.0 |                                                |                                                                                               |                                                                     | M         |                            |
|---------------------------|------------------------------------------------|-----------------------------------------------------------------------------------------------|---------------------------------------------------------------------|-----------|----------------------------|
| RAR Password              | Recovery                                       | 5.0                                                                                           | the .                                                               | . Hep     | About Register Home        |
|                           | File Name                                      |                                                                                               |                                                                     |           | Open                       |
| and the second            | Recovery                                       | Brute-force                                                                                   | Dictionary                                                          | Options   | T                          |
|                           | Type of Attacks<br>Brute-force<br>Dictionary J | For Documents with 5<br>Attack (Trying All Por<br>with Mask Attack (If<br>Attack (Recommended | Rrong Encryption<br>sible Combinations)<br>Some Password Symb<br>I) | ols are K | lick " <mark>Open</mark> " |
|                           | Log Window<br>Time                             | Event                                                                                         |                                                                     |           |                            |
| 5                         | Process                                        |                                                                                               |                                                                     |           |                            |
|                           | Current Password<br>Current Speed:             | dı.                                                                                           | psw/s                                                               |           |                            |
|                           |                                                | l                                                                                             | ▶ start                                                             | II stop   |                            |

Select your WinRAR/RAR file in the Open File window, and click "Open".

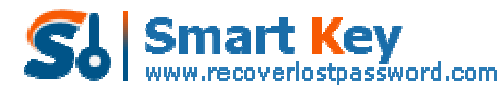

Easily Reset/recover/remove lost or forgotten passwords for Windows, PDF, Office, RAR, MSN ...

| Open File              |                    |                           | ? 🔀   |
|------------------------|--------------------|---------------------------|-------|
| Look in:               | C RAR Passw        | ord Recovery 🛛 🕜 🧊 📂 🖼 -  |       |
| My Recent<br>Documents | test.rar           |                           |       |
| Desktop                | Se                 | lect "test.rar"           |       |
| My Documents           |                    | Click "Open"              |       |
|                        |                    |                           | ar.   |
| My Computer            | File <u>n</u> ame: | test.rar 🔽 💽              | )pen  |
|                        | Files of type:     | Rar Files(*.rar)          | ancel |
| My Network             |                    | Open as <u>r</u> ead-only |       |

**Step 2:** On the "Recovery" tab, select "Brute-force Attack (Trying All Possible Combinations)".

| Recovery        | Brute-force            | Dictionary          | Options        |                             |
|-----------------|------------------------|---------------------|----------------|-----------------------------|
| Type of Attacks | for Documents with S   | trong Encryption    |                | -1-                         |
| Brute-force     | Attack (Trying All Pos | sible Combinations) |                |                             |
| O Brute-force   | with Mask Attack (If : | Some Password Symb  | ols are Known) |                             |
|                 | ttack (Recommended     | Cala                |                |                             |
| ODictionary A   | cook (nocommended      |                     |                | $- n \mu \tau \tau r r r r$ |

Step 3: Click "Start" button in the Menu to initiate the program.

| Current Password:<br>Current Speed: | Click "start"  |  |
|-------------------------------------|----------------|--|
|                                     | ▶ start 👫 stop |  |

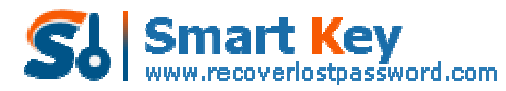

Easily Reset/recover/remove lost or forgotten passwords for Windows, PDF, Office, RAR, MSN ...

**Step 4:** The program is processing for the password. Some time later, a message box pops up to you, displaying the expected password. Click "OK".

| RAR Password Recovery 5.0                                                                                 |   |
|----------------------------------------------------------------------------------------------------|---|
| The password for this file is recovered successfully! You can use it to open and extract the archive now. |   |
| Click "Copy" and paste (Ctrl+V) it to the password-required blank to open the archive!                    |   |
| Click "Remove All Passwords From the File"                                                                | ] |
| Password for this file: d5ap*=(\$8c- Copy                                                                 |   |
| Remove All Passwords from the File Click "OK"                                                             |   |
| ОК                                                                                                    |   |

Know more about RAR Password Recovery Guide from: http://www.recoverlostpassword.com/products/how\_to\_use\_rarpr.html